## تغییر ورژن مرور گر Internet Explorer

جهت تغییر مطلع شدن ار ورژن مرورگر Internet Explorer خود با زدن کلید Alt روی کیبورد منوی File درصورتی که فعال نبوده باشد نمایان می شود، بر روی Help و سپس About Internet Explorer کلیک نمایید.

| ÷    | 1    | 6 htt | p://www. <b>va</b> | rastegan. | ac.ir/  | 5 🛚 - Q                            | 🖌 varastegan.ac.ir -  | × صفحه اصلی          |                   |
|------|------|-------|--------------------|-----------|---------|------------------------------------|-----------------------|----------------------|-------------------|
| File | Edit | View  | Favorites          | Tools     | Help    |                                    |                       |                      |                   |
|      |      |       |                    |           |         | Internet Explorer Help             | F1 امر                | Eng                  | zlish             |
|      |      |       |                    |           |         | What's New in Internet Explorer 10 |                       |                      |                   |
|      |      |       |                    | - 161     |         | Online support                     |                       |                      |                   |
|      |      |       |                    |           |         | About Internet Explorer            |                       |                      |                   |
|      |      |       |                    | 1         | Var     | stegan Institute for Medical       | Sciences              |                      |                   |
|      |      |       |                    |           | Vara    | istegan institute for Medica       | Sciences              |                      |                   |
|      |      |       |                    | د         | راد مرک | پژوهشی کنفرانس و کارگاه اف         | اطلاعات و برنامه ریزگ | توسعه منابع فناورک ا | بشجویی و فرهنگی ا |
|      |      |       |                    |           |         |                                    |                       |                      |                   |

در پنجره باز شده مشابه شکل زیر می توانید ورژن مرورگر خود را ببینید.

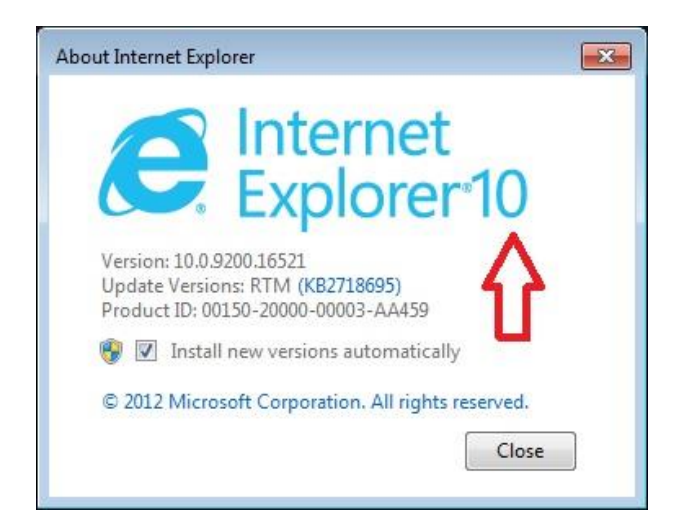

برای استفاده از پرتال دانشجویی خود باید از مرورگر Internet Explorer ورژن های ۸ و ۹ استفاده نمایید و برای تغییر ورژن مرورگر خود درصورتی که از ورژن های بالاتر از ۹ را دارید به روش زیر عمل می نماییم.

با زدن کلید F12 روی کیبورد خود پنجره ای مشابه تصویر در پایین مرورگر و یا در پنجره ای جداگانه باز می شود.

اگر به قسمت Browser Mode بروید و یکی از ورژن های نمایش داده شده را انتخاب نمایید می توانید موقتی ورژن مرورگر خود را بدون نیاز به نصب مرورگر جدید انجام دهید.

| -                                                                                                    |                                                                                                    |                                                                                                    |               |
|----------------------------------------------------------------------------------------------------|----------------------------------------------------------------------------------------------------|----------------------------------------------------------------------------------------------------|---------------|
| Attp://192.168.0.9/samaweb/     Attp://192.168.0.9/samaweb/     Attp://     Attp://192.168.0.9/samaweb/     Attp://     Attp://     At | ورود به سیستم مدیریت امور آمو 🔌 🗧 🔍                                                                     | ×                                                                                                    | 🞧 🖈 🛱         |
| File Edit View Favorites Tools Help                                                                                                    |                                                                                                    |                                                                                                    |               |
|                                                                                                    |                                                                                                    | ی ورود به سیستم مدیریت آموزش سما<br>نوع کاربری : دانشجو 🏾                                                                                                    |               |
|                                                                                                    | -<br>                                                                                                   | کد کاربری : [<br>کلمه عبور :<br>حروف تصویر : <mark>یغیبر تم</mark>                                                                                                    |               |
|                                                                                                    | روی به سیستیر<br>سیستیم مدیریت آموزش سیما<br>Br کارائی بهتری داشته باشد از نسخه<br>Compa را فعال نمائید | رآهمهای تشابیه سخت افزاری<br>کاری (۲۵۰)<br>برای اینکه نرم (افزار تحت وب سما بدون اشکالات سییستمی مربوط به owser<br>اینکه (۱۰٫۵٫۵٫۵٫۹٫۵ Internet Explorer ۱۵۰ وضعیت atbilty View<br>برای استفاده از Tools وضعیت Internet Explorer ۱۵۰ وضعیت |               |
|                                                                                                    | <u>v</u>                                                                                                |                                                                                                    |               |
| File Find Disable View Images Cache Tools Validate                                                                                                    | Browser Mode: IE8 Document Mode: IE5 quirks                                                             |                                                                                                    | – 🗗 ×         |
| HTML CSS Console Script Profiler Network                                                                                                    | Internet Explorer 10                                                                                    | 1                                                                                                    | Search HTML P |
| 🔉 🛒 🖬 🍫 💿 📝 💌                                                                                                    | Internet Explorer 10 Compatibility View                                                                 | Style Trace Styles Layout Attributes                                                                                                    |               |
| ⊕- <html></html>                                                                                                    | Internet Explorer 9   Internet Explorer 8  Internet Explorer 7                                          |                                                                                                    |               |
|                                                                                                    |                                                                                                    |                                                                                                    |               |